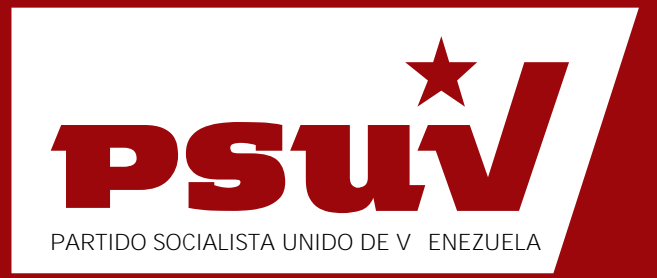

## Cómo acceder por primera vez a sitios de conexión segura.

Intenet Explorer 7, Internet Explorer 6, Mozilla Firefox 3, Mozilla FireFox 2 y Apple Safari.

PLATAFORMA DE SERVICIOS PSUV Teléfono: **0800-CONTODO** Sitio Web: **http://www.psuv.org.ve** 

# ¿Cómo acceder por primera vez a sitios de conexión segura?

Cuando usted accede por primera vez a sitios de conexión segura y el navegador no reconoce la autoridad certificadora, debe aceptar el certificado digital<sup>1</sup>. Este procedimiento es distinto para cada navegador incluso para cada versión de los mismos, a continuación se detallan los pasos para los navegadores: **Intenet Explorer 7, Internet Explorer 6, Mozilla Firefox 3, Mozilla FireFox 2** y **Apple Safari**.

#### **Intenet Explorer 7**

Se muestra la siguiente ventana, solo debe presionar la opción Continuar hacia este sitio (No recomendado)

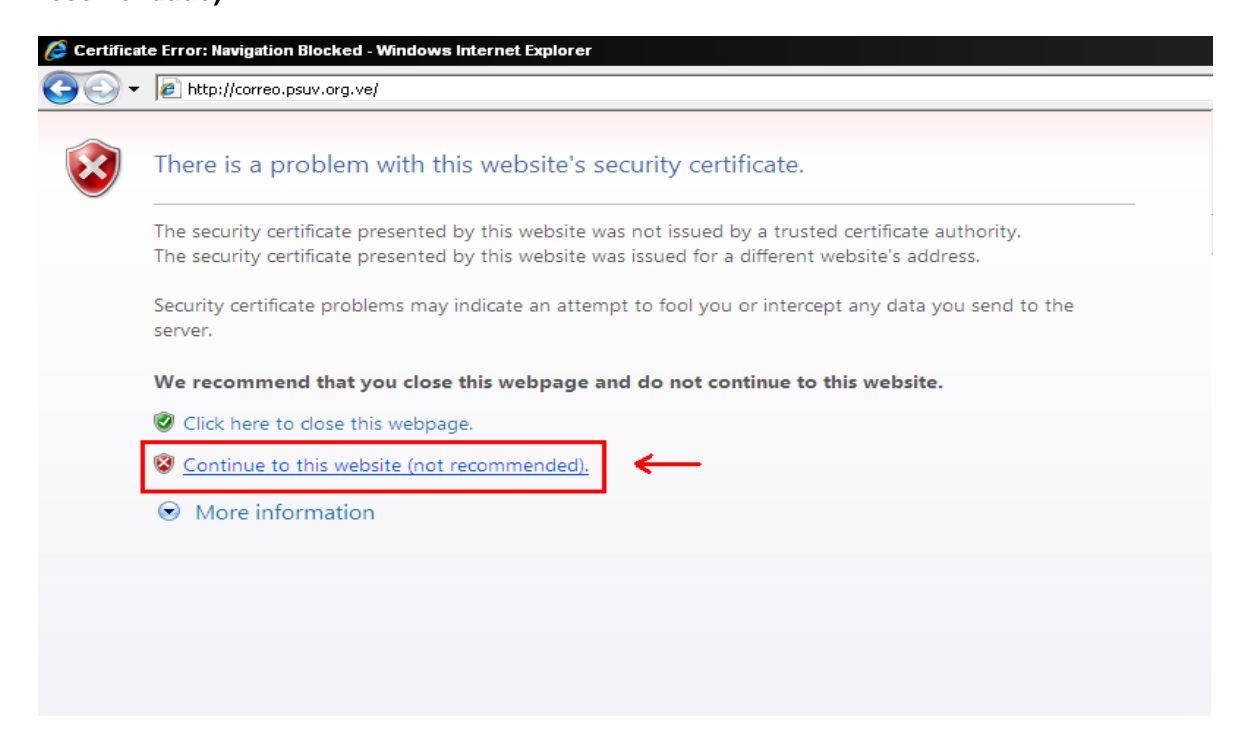

#### **Intenet Explorer 6**

Se muestra la siguiente ventana, solo debe presionar el botón Sí.

<sup>&</sup>lt;sup>1</sup> Un Certificado Digital es el equivalente electrónico a un Documento de Identidad. El Certificado Digital asocia una clave criptográfica a una identidad, de tal forma que esta quede fehacientemente ligada a los documentos electrónicos sobre la que se aplica.

| Alerta | de seguridad 🛛 🔀                                                                                                    |
|--------|----------------------------------------------------------------------------------------------------|
| ß      | La información que intercambie con este sitio no puede ser vista o<br>cambiada por otros. No obstante, existe un problema con el<br>certificado de seguridad del sitio.              |
| ⚠      | El certificado de seguridad fue emitido por una organización<br>en la que usted no ha depositado su confianza. Vea el<br>certificado para determinar si desea confiar en la entidad. |
| 0      | La fecha del certificado de seguridad es válida.                                                                                                    |
| ⚠      | El nombre en el certificado de seguridad no es válido o no<br>coincide con el del sitio.                                                                                             |
|        | ¿Desea continuar?                                                                                                    |
|        | <u>Sí</u> <u>N</u> o <u>V</u> er certificado                                                                                                    |

#### **Mozilla Firefox 3**

1. Se muestra la siguiente ventana, se debe seleccionar la opción marcada: **puede añadir una excepción**.

| nivo <u>E</u> ditar <u>V</u> er Hi <u>s</u> toria | Marcadores Herramientas Ayuda                                                                                                    |
|---------------------------------------------------|----------------------------------------------------------------------------------------------------|
| ) 🖸 🗸 🕑                                           | https://ws003.juntadeandalucia.es/pls/intersas/servicios.seguridad_y_acceso                                                                                                    |
| Más visitados 🌪 Comenzar a                        | i usar Firef 🔊 Últimas noticias 🐰 http://www.google.co                                                                                                    |
|                                                   |                                                                                                    |
|                                                   | La conexión segura ha fallado                                                                                                    |
|                                                   | ws003.juntadeandalucia.es usa un certificado de seguridad no válido.                                                                                                    |
|                                                   | No se conifa en el certificado porque no se conifa en el certificado emisor.                                                                                                    |
|                                                   | (Código de error: sec_error_untrusted_issuer)                                                                                                    |
|                                                   | <ul> <li>Puede ser un problema con la configuración del servidor, o bien que alguien<br/>está intentando suplantar al servidor.</li> </ul>                                                         |
|                                                   | <ul> <li>Si está seguro de que se ha conectado anteriomente a este servidor con éxito,<br/>el error puede ser temporal por lo que se puede intentar nuevamente dentro<br/>de un tiempo.</li> </ul> |
|                                                   | O puede añadir una excepción                                                                                                    |
| L                                                 |                                                                                                    |

2. Luego debe presionar el botón: Añadir excepción.

| chivo Editar Ver Historial Marcado      | res Herramienţas Ayuda                                                                                                    |
|-----------------------------------------|----------------------------------------------------------------------------------------------------|
| 🌖 🕞 😋 🔀 🌰 🍊                             | https://ws003.juntadeandalucia.es/pls/intersas/servicios.seguridad_y_acceso                                                                                                    |
| 🛿 Más visitados 🐢 Comenzar a usar Firef | 📸 Últimas noticias 💈 http://www.google.co                                                                                                    |
| -                                       |                                                                                                    |
| 5                                       | La conexión segura ha fallado                                                                                                    |
|                                         | ws003.juntadeandalucla.es usa un certificado de seguridad no válido.                                                                                                    |
|                                         | No se confía en el certificado porque no se confía en el certificado emisor.                                                                                                    |
|                                         | (Código de error: sec_error_untrusted_issuer)                                                                                                    |
|                                         | <ul> <li>Puede ser un problema con la configuración del servidor, o bien que alguien<br/>está intentando suplantar al servidor.</li> </ul>                                                           |
|                                         | <ul> <li>Si está seguro de que se ha conectado anteriomente a este servidor con éxito,<br/>el error puede ser temporal por lo que se puede intentar nuevamente dentro<br/>de un tiempo.</li> </ul>   |
|                                         | No debería añadir una excepción si se está usando una conexión a Internet en la que no se confía<br>plenamente o si no solia ver una advertencia en este sitio.<br>ISácame de aquil Añadir excepción |

3. Se muestra la siguiente ventana en la que debe presionar el botón: Obtener certificado.

| Los          | a punto de alterar cómo identi<br>bancos, tiendas y otros sit | fica Firefox este sitio.<br>ti <mark>os públicos legítimos n</mark> e | o le pedirán hacer  |
|--------------|---------------------------------------------------------------|-----------------------------------------------------------------------|---------------------|
| Servidor —   | ı.                                                            |                                                                       |                     |
| Dirección:   | https://ws003.juntadeandalud                                  | cia.es/pls/intersas/servició:                                         | Obtener certificado |
| Estado del o | ertificado                                                    |                                                                       |                     |
|              |                                                               |                                                                       | Vera.               |
|              |                                                               |                                                                       |                     |
|              |                                                               |                                                                       |                     |
|              |                                                               |                                                                       |                     |
|              |                                                               |                                                                       |                     |
|              |                                                               |                                                                       |                     |
|              |                                                               |                                                                       |                     |
|              |                                                               |                                                                       |                     |
|              |                                                               |                                                                       |                     |
|              |                                                               |                                                                       |                     |

4. Finalmente debe presionar la opción: Confirmar excepción de seguridad.

|                 | pción de seguridad                                                                                                    |        |
|-----------------|----------------------------------------------------------------------------------------------------|--------|
| Est<br>Lo<br>es | á a punto de alterar cómo identifica Firefox este sitio.<br>• bancos, tiendas y otros sitios públicos legítimos no le pedirán h<br>• to. | acer   |
| Servidor -      |                                                                                                    |        |
| Dirección:      | https://ws003.juntadeandalucia.es/pls/intersas/servicio:                                                                                 | ficado |
| Estado del      | certificado                                                                                                    |        |
| Este sitio ir   | tenta identificarse a sí mismo con información no válida.                                                                                | r      |
| Identidad       | desconocida                                                                                                    |        |
|                 |                                                                                                    |        |
|                 |                                                                                                    |        |
| Guard           | ar esta excegción de manera permanente                                                                                                   |        |

#### **Mozilla Firefox 2**

Se muestra la siguiente ventana, se debe seleccionar la opción marcada y presionar el botón **Aceptar**.

|   | No se puede verificar la identidad de archivo.psuv.org.ve como un sitio confiable.                                                                                                    |
|---|----------------------------------------------------------------------------------------------------|
|   | Razones posibles para este error:                                                                                                    |
|   | - Su navegador no reconoce la CA que emitió el certificado del sitio.                                                                                                    |
|   | - El certificado del sitio está incompleto debido a una mala configuración del servidor.                                                                                                    |
|   | - Usted está conectado a un sitio pretendiendo ser archivo.psuv.org.ve, posiblemente par<br>obtener información confidencial.                                                                                                    |
|   | Natifique al undersator del citie acores de este problema                                                                                                    |
|   | Antes de aceptar este certificado, debería examinar el certificado de este sitio cuidadosamente. ¿Desea aceptar este certificado con el propósito de identificar el sitio we                                                                                                    |
|   | Antes de aceptar este certificado, debería examinar el certificado de este sitio cuidadosamente. ¿Desea aceptar este certificado con el propósito de identificar el sitio we archivo.psuv.org.ve?                                                                                                    |
|   | Antes de aceptar este certificado, debería examinar el certificado de este sitio cuidadosamente. ¿Desea aceptar este certificado con el propósito de identificar el sitio we archivo.psuv.org.ve?<br>Examinar certificado                                                                                                    |
|   | Antes de aceptar este certificado, debería examinar el certificado de este sitio<br>cuidadosamente. ¿Desea aceptar este certificado con el propósito de identificar el sitio we<br>archivo.psuv.org.ve?<br>Examinar certificado<br>C Aceptar este certificado permanentemente<br>C Aceptar este certificado temporalmente para esta sesión                                                           |
| [ | Antes de aceptar este certificado, debería examinar el certificado de este sitio<br>cuidadosamente. ¿Desea aceptar este certificado con el propósito de identificar el sitio we<br>archivo.psuv.org.ve?<br>Examinar certificado<br>Aceptar este certificado permanentemente<br>Aceptar este certificado temporalmente para esta sesión<br>No aceptar este certificado y no conectar a este Sitio Web |

### Apple Safari

Se muestra la siguiente ventana, solo debe presionar el botón **Continuar**.

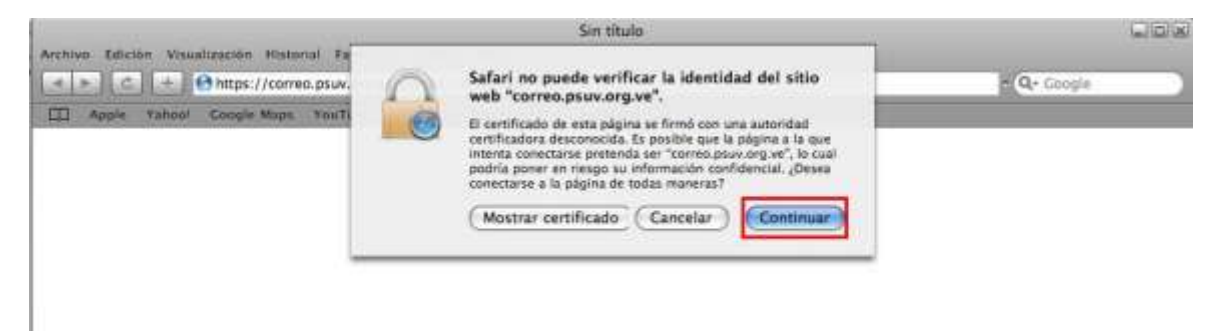